TO: EPSON 愛用者

FROM: EPSON 客服中心

主題敘述:L200/L210 如何使用面板操作查看印表機總列印張數

※原廠連續供墨系統機型,若要查看機器總列印張數可列印噴嘴檢查表單確認。 噴嘴檢查表單執行方式有兩種:

「機器面板操作」或「透過電腦進入印表機驅動程式內容的維護」。

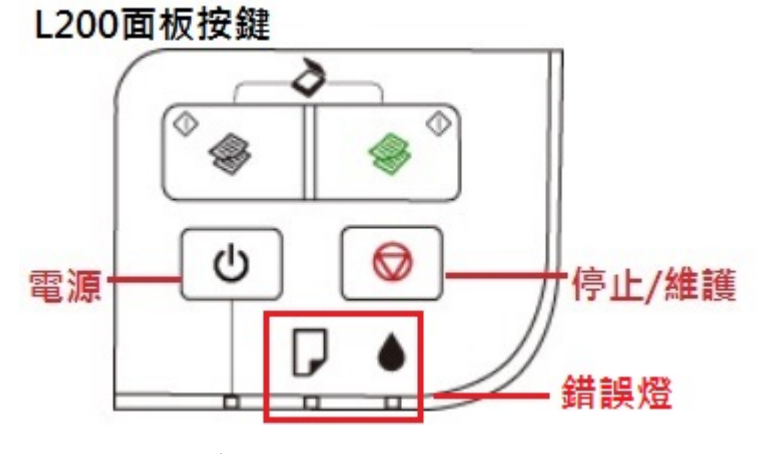

L210 面板按鍵

| 電源一し | <sup>↑</sup> (* ) | ◎-停止/維護 |
|------|-------------------|---------|
|      | -0-               | ₿₽₽─錯誤燈 |

- 步驟1、請先確認印表機面板指示燈「錯誤」是否亮起。 (正常電源開啟後,「錯誤」燈不會亮)
- 步驟2、請關閉印表機電源。
- 步驟 3、於後方進紙槽中擺放 A4 紙張。
- 步驟4、按住「停止/維護」鍵不放,再按「電源」鍵,
- 步驟 5、開啟印表機電源後,同時放開兩個按鍵。
- 步驟6、印表機將會列印噴嘴檢查表單及列印紙張饋入張數。

Serial Number Firmware Version

Color Pages B/W Pages Blank Pages Total Pages

XD30DA QP120A49

00A5116706 XD30DA.48.48

| Color Pages | 代表彩色列印張數(含複印)                                                            |
|-------------|--------------------------------------------------------------------------|
| B/W Pages   | 代表黑色列印張數(含複印)                                                            |
| Blank Pages | 代表空白頁進紙張數(含複印)                                                           |
| Total Pages | 前三者加總數量                                                                  |
| ※因機器規       | 格不同,有些機器這張數選項內容會                                                         |
| 不同。此為       | L355 的噴嘴檢查表。                                                             |
|             | Color Pages<br>B/W Pages<br>Blank Pages<br>Total Pages<br>※因機器規<br>不同。此為 |